### BECOMING CERTIFIED

THE STEP-BY-STEP PROCESS TO BECOMING A CERTIFIED MARR OPERATOR THROUGH CERTEMY

09/11/2020

# MARR NARR

Michigan Association of Recovery Residences, Inc.

#### Top 4 Reasons to Become Certified

- National recognition of the NARR Standards.
- You will be added to our referral list of accredited operators and will obtain use of the MARR/NARR Certified Residence Logos.
- Government Funding Opportunities.
- Higher sobriety percentages and better scientifically proven outcomes based on the social model.

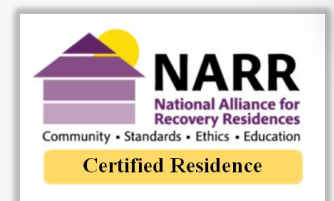

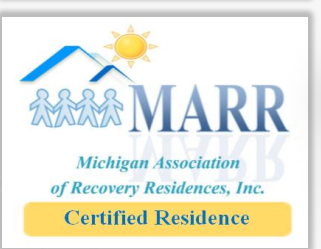

#### The Social Model: Emphasizing the process of learning through "doing" and "experiencing" and providing positive role models.

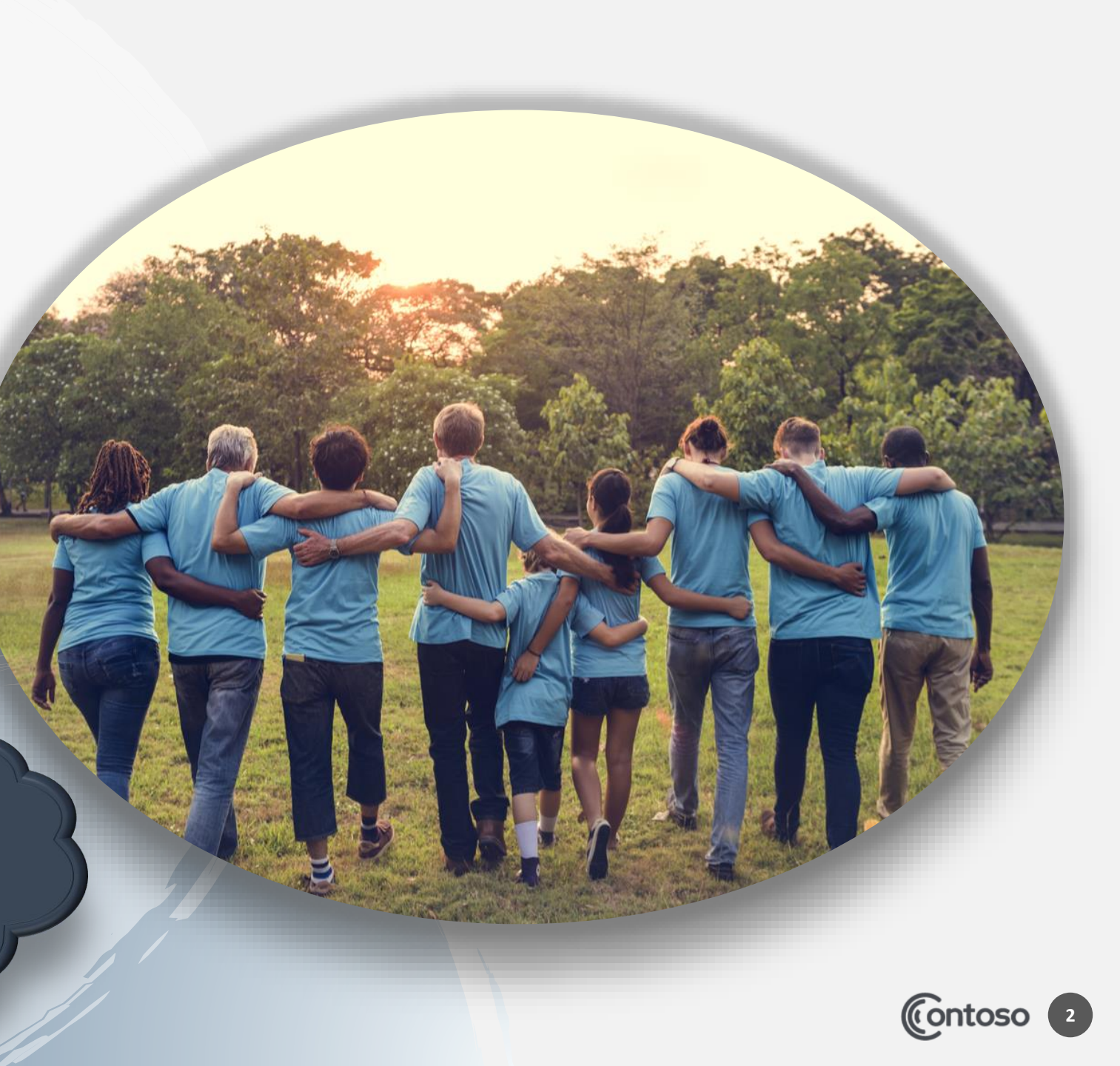

# **Certification Breakdown**

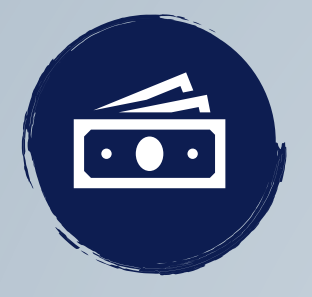

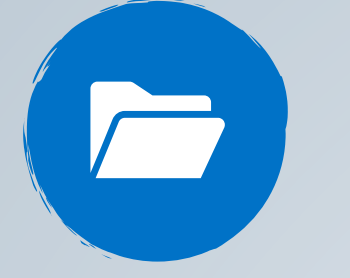

#### Application/Payment

Create a Certemy Profile, fill out an application and submit payment. There is a \$300 initial application fee along with a \$300 fee for every residence being certified.

#### Welcome Letter/ NARR Standards

After app and payment are received and approved, your welcome letter, NARR Standards checklist and form for your level of housing will be available on your profile.

#### Submit Documents

Required documentation for your level of housing must be submitted through your profile and can be completed at your leisure. Your form will automatically save to your profile as you complete each section.

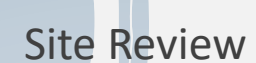

Once all documentation is received, it will be reviewed by a MARR representative. Your site review will be scheduled after all documentation is approved.

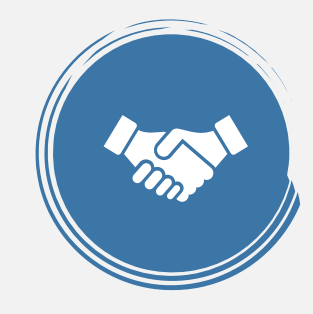

Certification

Site reviews can be approved, conditionally approved, or not approved. Once your site review is fully approved, your certificates along with letter of certification will be available on your profile.

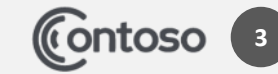

#### MARR APPLICATION

#### Beginning the Certification Process

Thank you for your interest in becoming a Certified Recovery Program Operator. Please note ALL of the following information before beginning your application for certification;

- You must include ALL of the recovery residences within your program in the certification process.
- Your program must be up and running for at least 30 days.
- You must be prepared to submit a payment along with your application. (\$300 one time application and processing fee, along with a \$300 annual fee per residence with 16 beds or less. An additional \$20 is required for each bed over 16)
- You must be prepared to submit a background check within your application for any
  operators/paid employees with day-to-day interaction with the residents.
- You MUST have commercial general liability insurance that listed ALL recovery home addresses and notes MARR as additionally insured.
- You will be creating and monitoring an online profile for your Recovery Program.

Once your Application is received and approved, a Welcome Letter will appear in your profile detailing your next steps regarding your documentation and site review of your residence/s.

| By clicking the button below, you agree that you |
|--------------------------------------------------|
| have read and understood that all of the         |
| information to your left will be included within |
| your certification process.                      |

APPLICATION

# Application and Profile

Review our list of requirements and click the 'Application' button.

 Follow the steps to create a profile. Please choose an email that will be best suitable to keep track of your certification process.

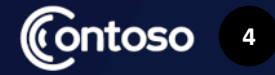

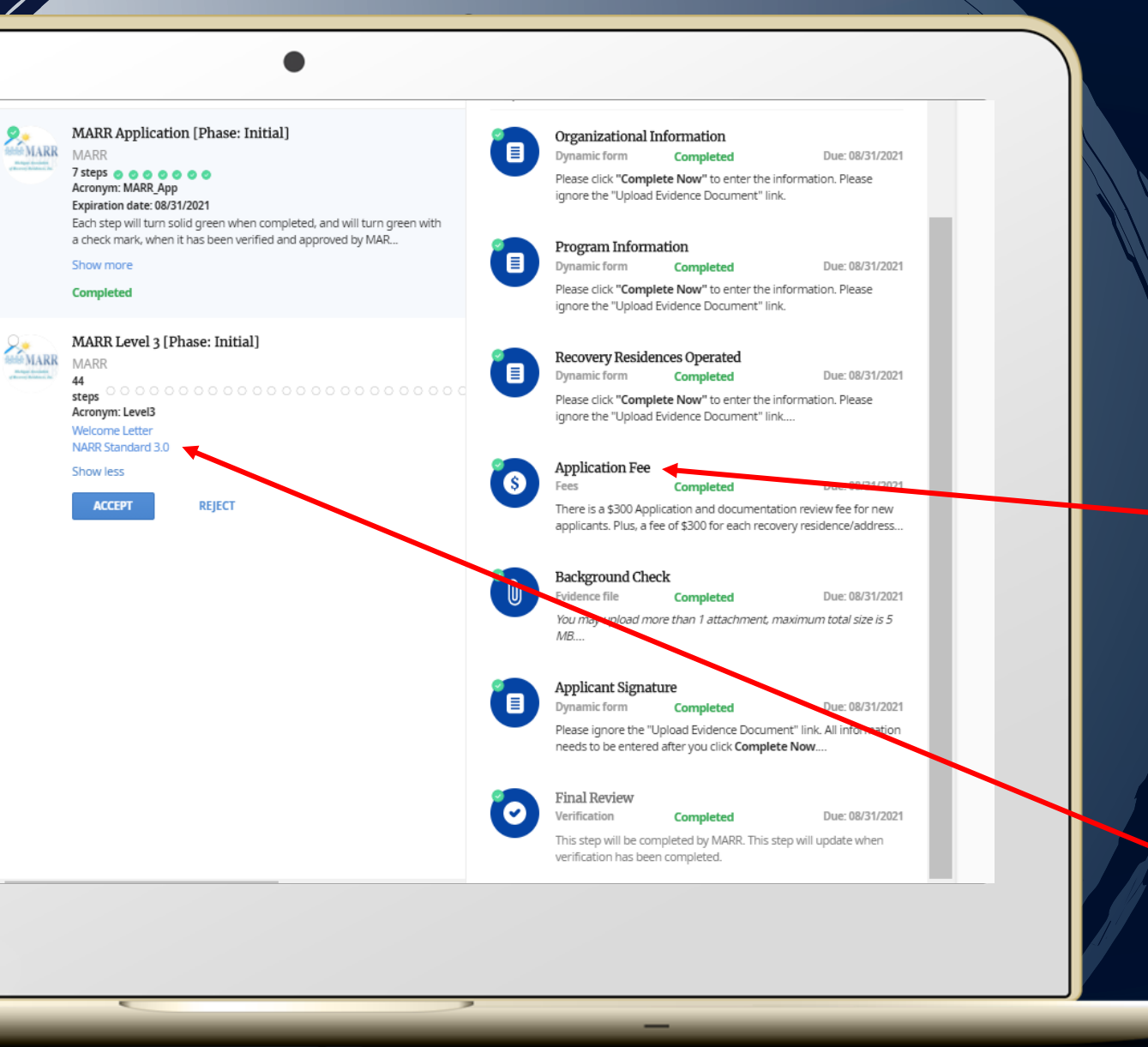

# Application and Payment

- Complete each of the 6 sections of your application once you have created your profile.
- Pay Fees online or with check/ money order by mail. If you choose to submit by mail, please submit proof of payment in this section.
- Once approved, you will be assigned the appropriet form for your level of housing.
- Your Welcome Letter and NARR standards checklist will be available and must be opened before completing your form.

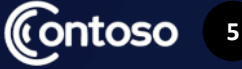

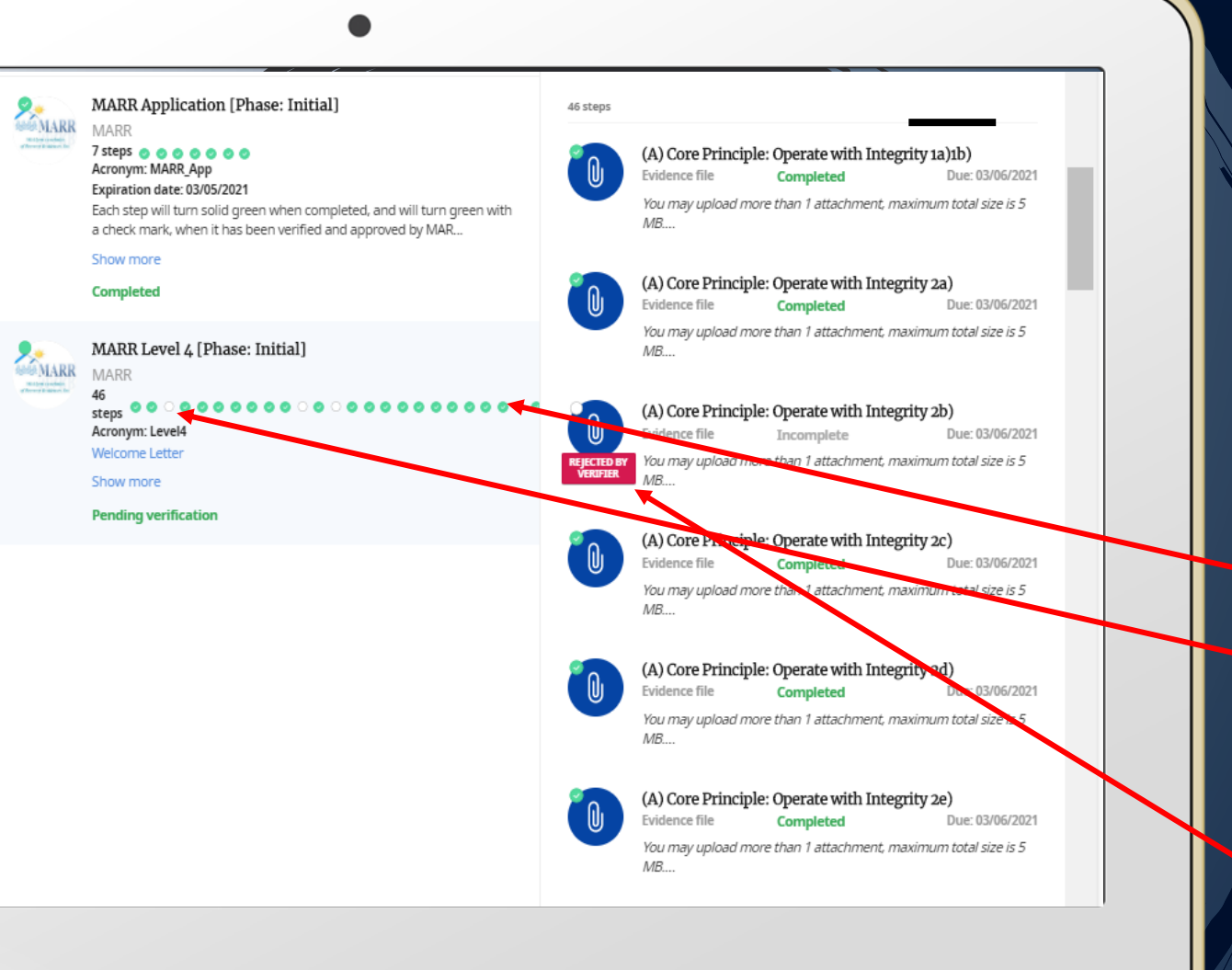

### Submit Documentation

- Once you have reviewed your welcome letter and NARR Standards checklist, you may begin completing your form.
- The form may be completed at your leisure and automatically saves to your profile.
- Sections that are complete will turn green.
- Sections that are incomplete will remain white.
- Sections that are approved will be green with a check mark.
- Sections that not approved will say 'Rejected by Viewer' in red.

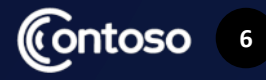

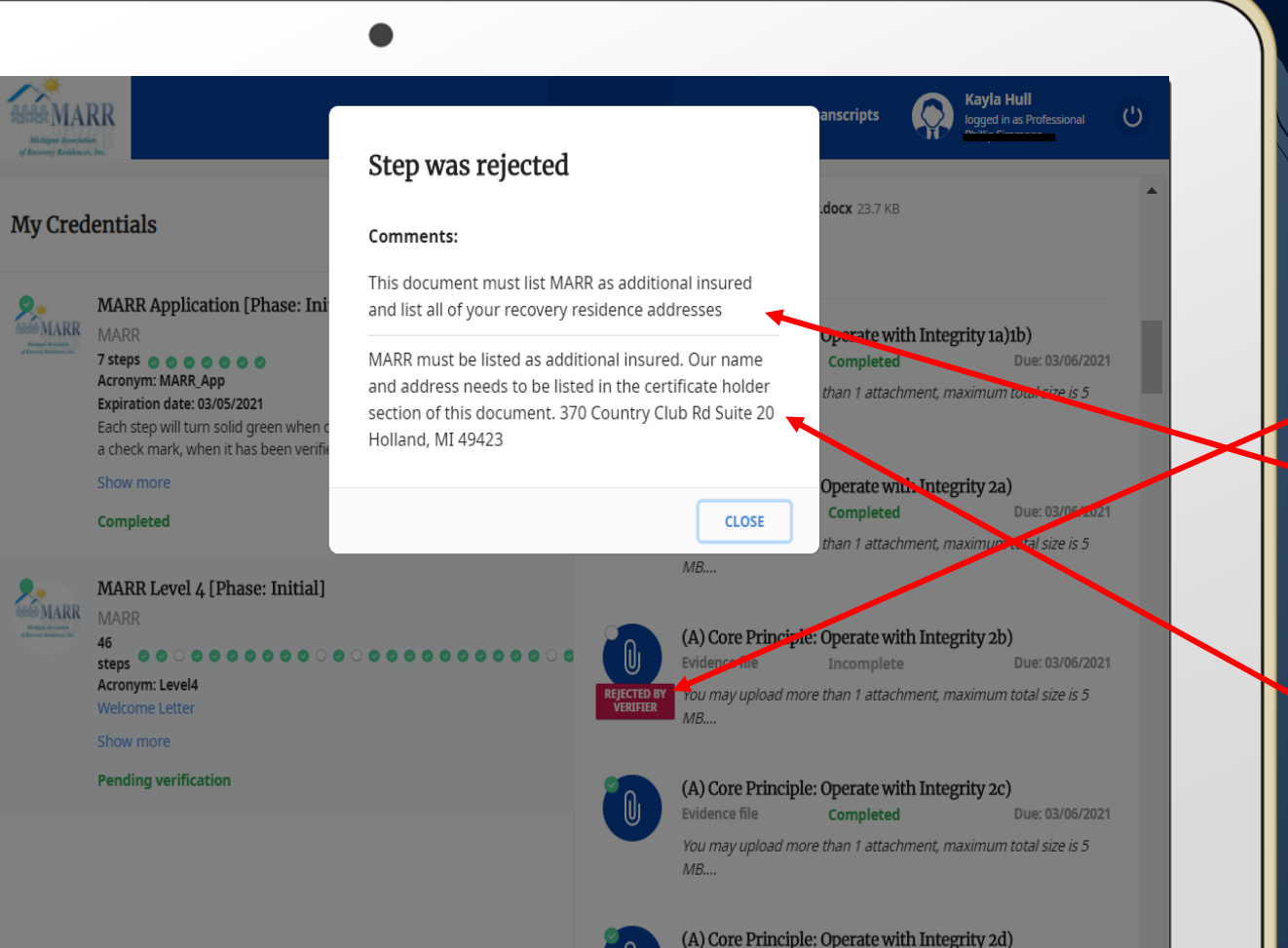

### Submit Documentation

- To review why a document was not approved, click the red 'Rejected by Viewer' icon.
- A note will appear detailing what needs to be addressed.
- You may then resubmit the appropriet document.
- If your document is unapproved once again, an additional note with more detailed direction will appear under the previous comment.

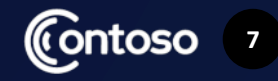

- Once your documentation has been completely approved, an inspector will be in touch to schedule your site review.
- You will be given a variety of available dates and times to choose from.
- Once your site review is completed it will be considered one of the following;
  - Approved- Home meets all the NARR standards, no health or safety violations, no corrections need to be made.
  - **Conditionally Approved** Home met majority of the NARR standards, there are some corrections that need to be made, 30 days are alloted to correct and submit evidence of corrections.
  - Not Approved- Home met some of the standards, too many health/safety concerns, 30 days to correct, and a revisit is required. \$100 is due for every location that needs to be revisited.

### **Site Reviews**

Contoso

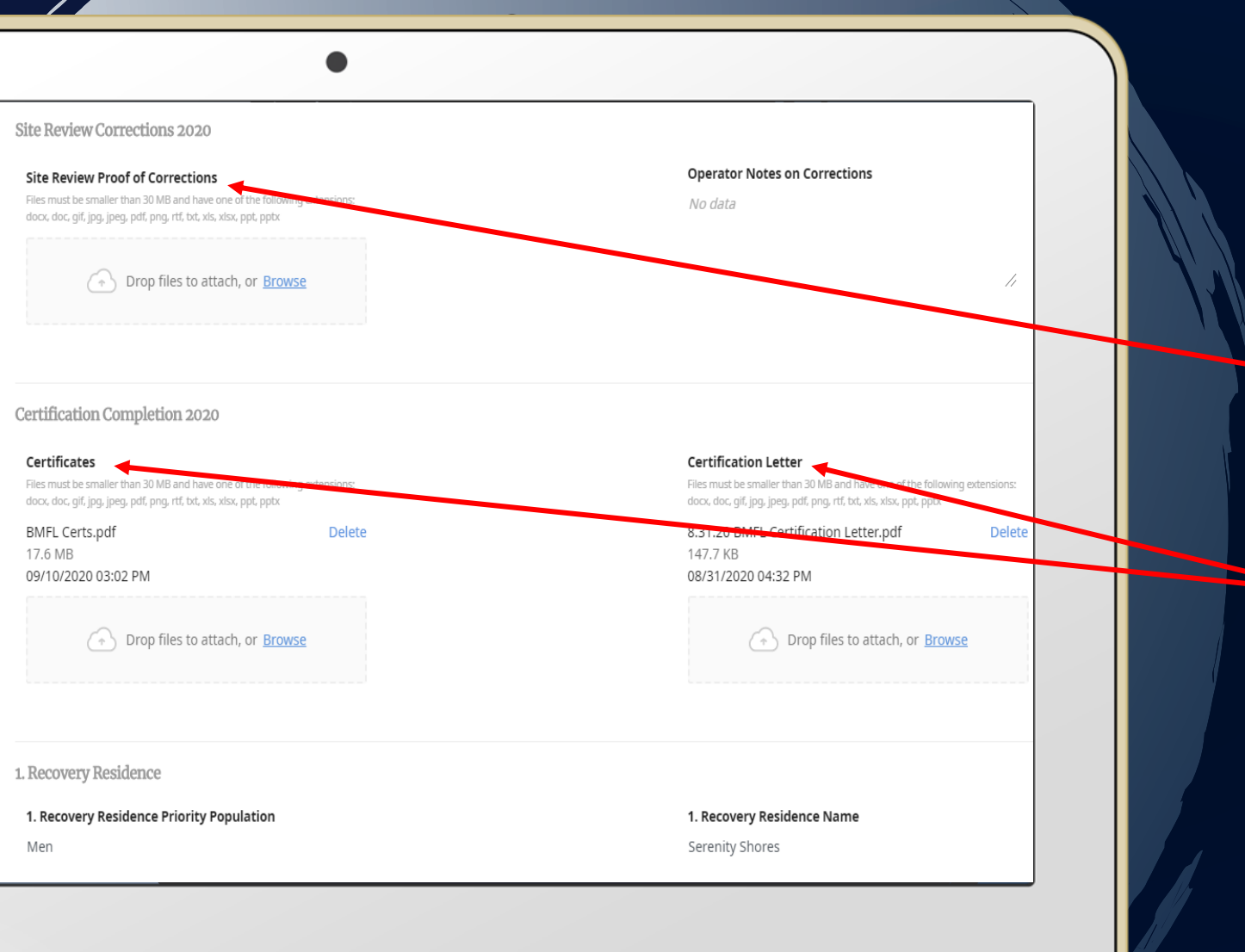

### Site Review Cont.

- If your site review was conditionally approved, you may submit evidence of any corrections on your profile or directly to your inspector via email.
- Once your corrections are reviewed and approved, copies of your certificates and certification letter will be available on your profile.

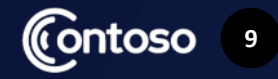

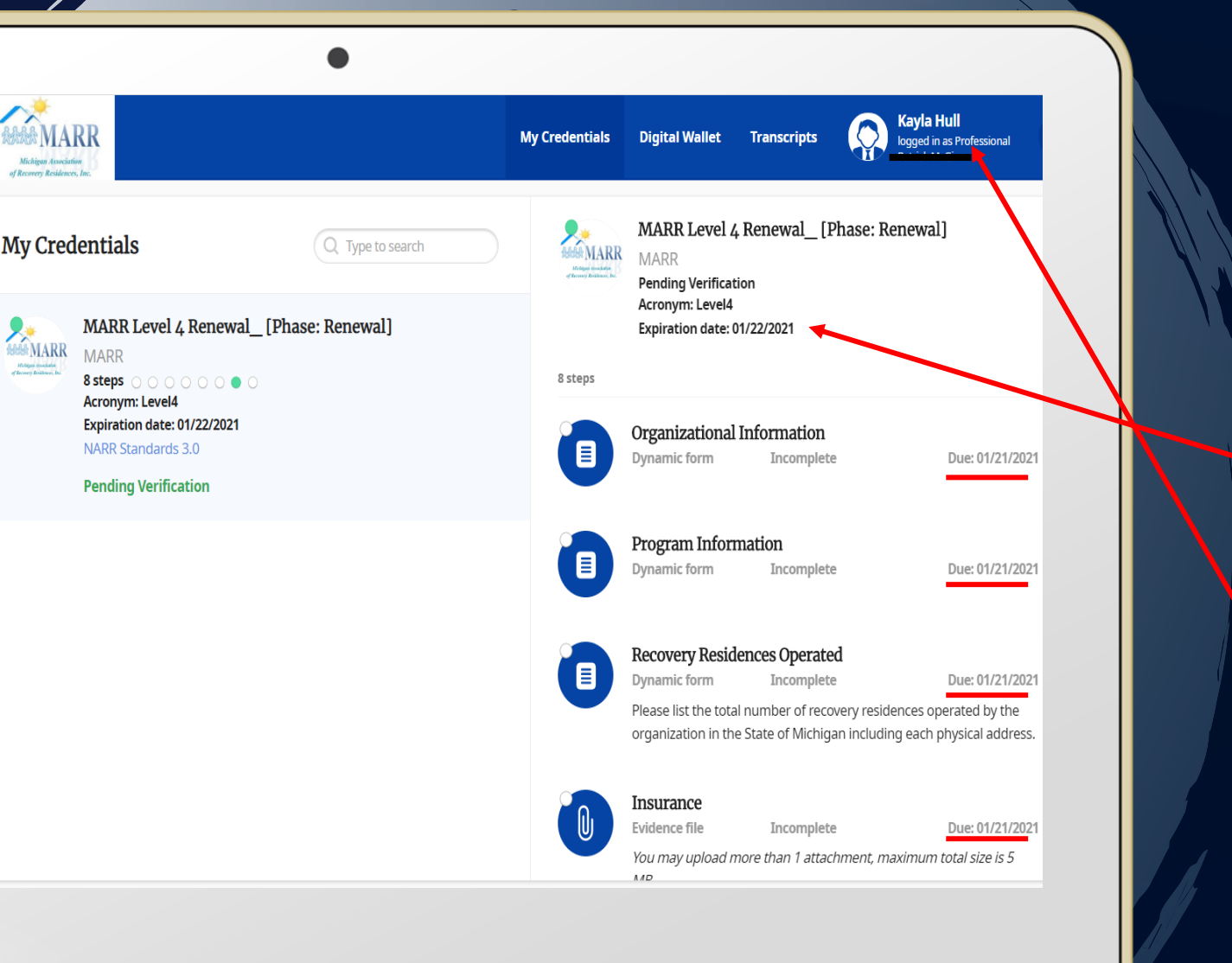

# Certification Renewal

- Once you complete your certification process, the process for renewal will automatically appear in your Certemy account upon login
- Please note that this process DOES NOT need to be completed until you approach your renewal date
- Emails will automatically generate about renewal once your renewal date appraoches

In the meantime, we ask that you keep your profile as up to date as possible withyour program information such as vacancies, contact information, the opening and closing of any residences etc. Some PIHP's will require prompt postings of vacancies within your residence/s.

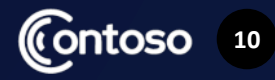

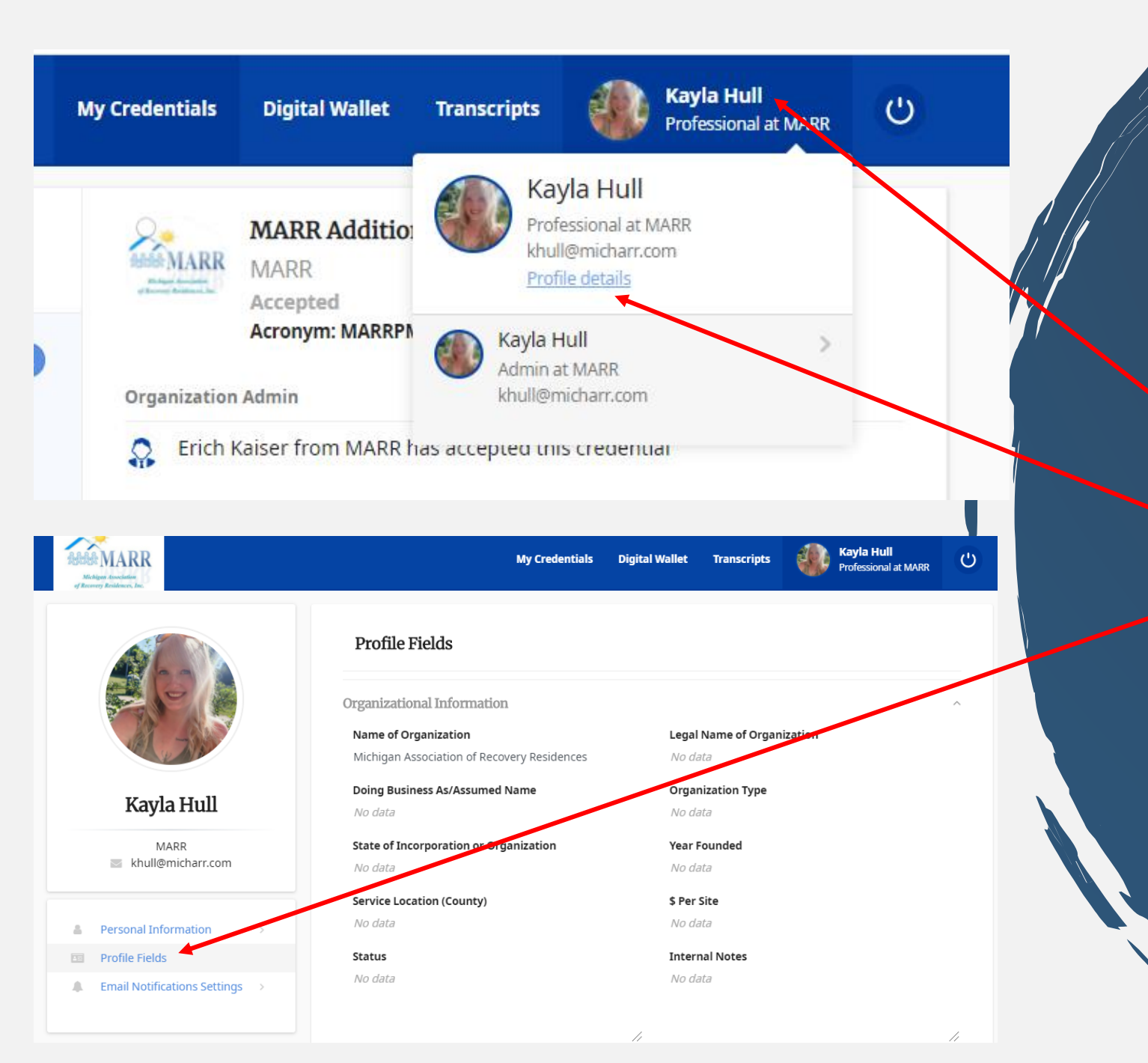

### Accessing Your Main Profile

- To access your main profile upon login, click your name in the top righthand corner of your Certemy profile
- Click 'Profile Details'
- Click 'Profile Fields'
- From there you can edit/update all program information and access all documentation such as your certificates and certification letter

(fontoso

#### **OurTeam**

Your site review will be completed with 1-2 of our team members

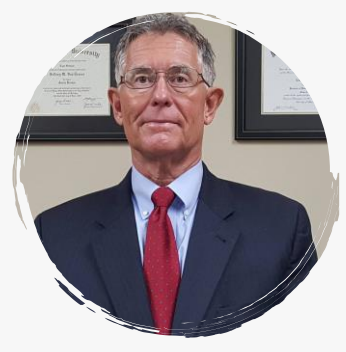

#### Jeff Van Treese, Esq.

President

• Chief Executive Officer

jvantreese@micharr.com

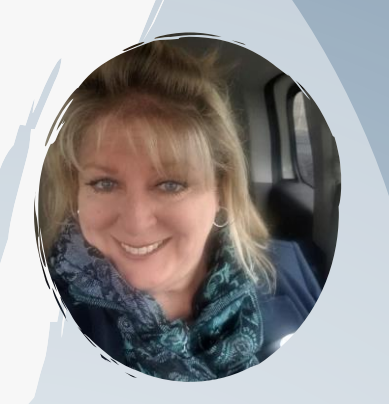

#### Katherine O'Hare

Chief Compliance Officer, Inspector

- Lead inspector on site reviews
- Contact for site review support & scheduling
- Creates and mails your certificates

kohare@micharr.com

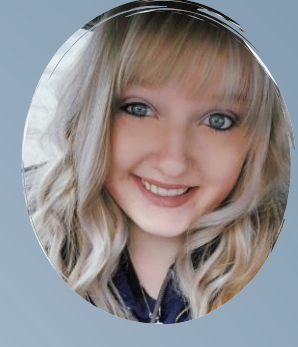

#### Kayla Hull

Project Manager, Inspector

- Reviews and approves your application and documentation
- Contact for MARR website, NARR standards, Certemy online support, and certification process
- Creates your certification letter

khull@micharr.com

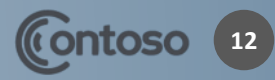

| Revery Reide                                                                     |                                                                                                    |                                                                                                    |  |
|----------------------------------------------------------------------------------|----------------------------------------------------------------------------------------------------|----------------------------------------------------------------------------------------------------|--|
|                                                                                  |                                                                                                    | 00/00/00                                                                                                    |  |
| Congratu                                                                         | lations!                                                                                                    |                                                                                                    |  |
| The follo                                                                        | wing recovery locations have been ce                                                                                                    | rtified:                                                                                                    |  |
| :-                                                                               |                                                                                                    |                                                                                                    |  |
| will be<br>(michiga<br>MARR a<br>scenario<br>publicati                           | is a Level 3 MARR<br>listed under the 'Accredited C<br>narr.com). Feel free to present your (<br>nd NARR Certified Residence logos t<br>that your certification is ever revoke-<br>ms.                                                                             | accredited operator. Your program<br>Dperators' tab on our website<br>certification proudly by adding the<br>o your own website. In the unlikely<br>d, you must remove them from all                                                   |  |
| We trust<br>to ensure<br>made to<br>be notifi<br>updated.<br>We will<br>schedule | that you will continue to work diligent<br>the best possible care for your residen<br>your program, such as the opening or c<br>ed within 30 days of said changes a<br>Be sure to mark your calendar for yo<br>be in contact within 1 month of yo<br>reinspection. | ly to hold up each of these standards<br>ts. In the event that any changes are<br>closing of a home, etc. MARR must<br>und your Certemy profile must be<br>yur annual site review on 00/00/00.<br>Dur certificate's expiration date to |  |
| See you:                                                                         | ext year!                                                                                                    |                                                                                                    |  |
| -The MA                                                                          | RR Team                                                                                                    |                                                                                                    |  |
| 9 370 Country (                                                                  | Slub Rd. Suite 20 Holland, MI 49423 🔷 616                                                                                                    | .312.2100 🙆 khull@micharr.com -                                                                                                    |  |

### **Certification Completion**

- All NARR standards documentation is submitted and approved.
- You passed your site review.
- Certificatates and ceritification letter will be available on your Certemy profile.
- Original certificates for each of your certified residences are mailed to you.

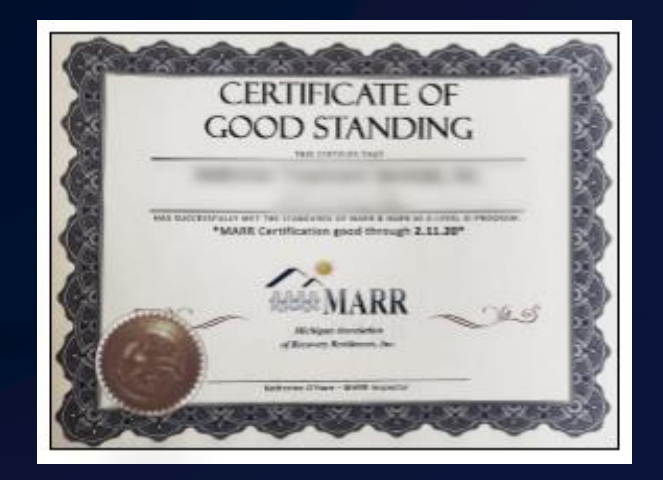

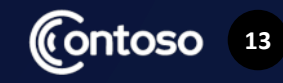

# QUESTIONS COMMENTS CONCERNS

Kayla Hull 🔺

 $(\mathsf{C})$ 

- 616.312.2100
- khull@micharr.com 🖂
- www.michiganarr.com 🗞

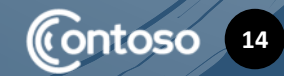